## Procédure de mise à jour du logiciel de l'écran tactile Camper 06/11/2024

Pour mettre à jour l'écran tactile Camper (CTS)

1. Allumer le CTS et accéder à Paramètres > Mise à jour du logiciel

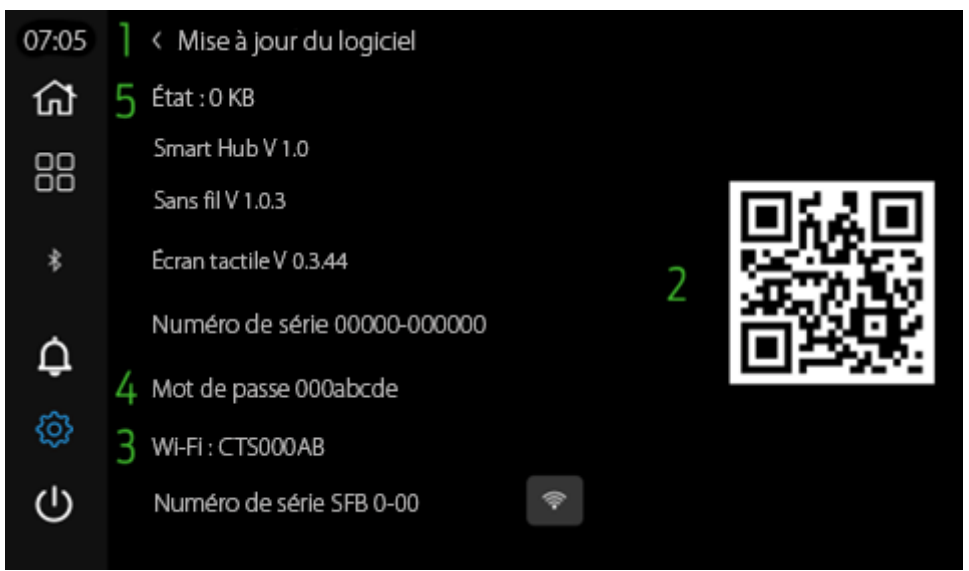

Figure 1 Mise à jour du logiciel - Paramètres - Écran tactile Camper

2. Scanner le code QR avec l'appareil photo d'un appareil mobile (si nécessaire, prenant en charge l'application de numérisation QR) et procéder au téléchargement en cliquant sur le lien du progiciel requis :

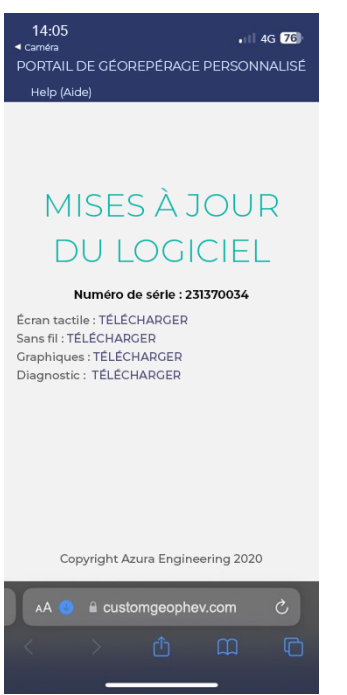

Figure 2 Page de mise à jour du logiciel - Écran tactile Camper

Sans fil – 1.0.3 Écran tactile – 0.3.44

- 3. ASSUREZ-VOUS QUE LE VÉHICULE EST ALLUMÉ ET QUE LE MOTEUR FONCTIONNE PENDANT TOUT LE PROCESSUS DE MISE À JOUR LOGICIELLE
- 4. Coupler un appareil mobile au Wi-Fi CTS en recherchant le Wi-Fi.
- 5. Saisir le mot de passe fourni par CTS Software Update.
- 6. Télécharger le pack sans fil :

- a. S'assurer que le Wi-Fi de l'appareil mobile est connecté au CTS.
- b. Ouvrir un navigateur sur l'appareil mobile et saisir l'URL : 10.1.1.1.

14:05

Mise à jour de l'écran tactile Camper

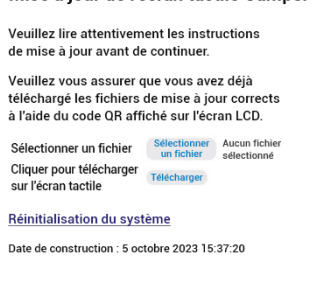

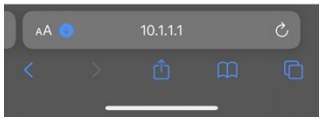

Figure 3 URL du site Web de mise à jour du logiciel - Écran tactile Camper

- c. Appuyer pour télécharger le pack souhaité.
- d. Appuyer sur Télécharger.
- e. Attendre que les boutons reviennent de l'étape grisée.
- 7. Réinitialiser le CTS à l'aide du navigateur Web (réinitialisation du système)
- 8. Effectuer à nouveau les étapes de couplage initiales (le mot de passe Wi-Fi peut différer).
- 9. Télécharger le pack de l'écran tactile.
- 10. Réinitialiser le CTS.
- 11. Attendre que le cycle d'alimentation se produise.
- 12. Vérifier la page Mise à jour du logiciel pour voir si le nouveau pack est chargé.